# Інструкція по підключенню POS термінала Ingenico Ощадбанка до ПТКС по USB

#### Зміст

- 1. Вимоги до системи
- 2. Налаштування POS
- 3. Встановлення драйвера та додаткового ПЗ
- 4. Налаштування Диспатчера
- 5. Контакти техпідтримки

#### Вимоги до системи

ОС має бути Windows 7 pro, або Windows 10 pro

Встановлені драйвера на всі пристрої

Встановлені NET Framework 3.5 та 4.8

Встановлений Watchdog

Встановлений Dispatcher актуальної версії

https://download.platezhka.com.ua/Dispatcher/Archive/Dispatcher,%20watchdo g/

#### Налаштування POS

Включити ПОС термінал та дочекатись його повного запуску. Заходимо в сервісне меню ПОС На клавіатурі набираємо – 07112012 Після повинно з'явитися вікно авторизації. Вводимо ім'я користувача – 02 та нажимаємо зелену клавішу POS 220/250/350 пароль – 3133 POS 3200 пароль – 3131 I знову зелену клавішу

Стрілками вверх/вниз перебираємо пункти в сервісному меню ПОС.

Для POS 220/250/350: В меню вибираємо Част. Конфіг— Робота з касою— Комунікації— Device Type Вибираємо **USB**, і натискаємо **зелену клавішу** 

Для POS 3200: В меню вибираємо Конфігурація — Робота з касою — Комунікація — Тип зв'язку Вибираємо **USB**, і натискаємо **зелену клавішу** 

Повертаємось назад, натискаючи червону клавішу до кінця поки ПОС не напише налаштування збережено Після налаштувань перезавантажити ПОС через кнопки (одночасно натиснути жовту і крапку)

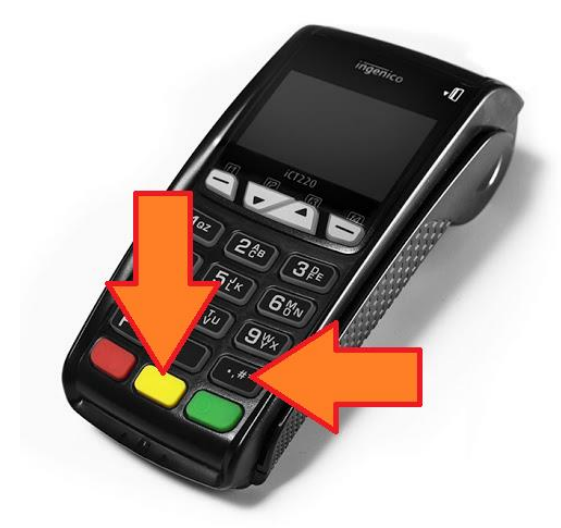

Після запуска ПОС, перевірити, що налаштування збереглись

#### Встановлення драйвера та додаткового ПЗ

Якщо в ОС відсутнє необхідне ПЗ для роботи POS, то завантажуємо і встановлюємо.

• Все необхідне для підключення ПОС <u>https://download.platezhka.com.ua/Dispatcher/Archive/Dispatcher,%20watchdo</u> <u>g/POS/</u>

 NET Framework 3.5 та 4.8 <u>https://download.platezhka.com.ua/Dispatcher/Archive/Dispatcher,%20watchdo</u> <u>g/POS/NET\_Framework/</u>

• Драйвер (не нижче версії v3.32) та Бібліотека ECR\_ActiveX\_Library (не нижче версії v.1.10.5.8)

https://download.platezhka.com.ua/Dispatcher/Archive/Dispatcher,%20watchdo g/POS/Ingenico/driver/

Перед встановленням драйвера, підключити ПОС термінал до ПТКС кабелем USB. Включити ПОС термінал та дочекатись його повного запуску.

При встановлені нічого не вибирати а постійно тиснути кнопку Далі

Після встановлення, обов'язково перезавантажуємо ОС

Після перезавантаження ОС, в Диспетчері пристроїв повинні відображатися драйвера, за умови, що ПОС підключений до ПТКС: 1

| йл <u>Д</u> ействие <u>В</u> ид <u>С</u> правка                             |  |
|-----------------------------------------------------------------------------|--|
| 🔿   🖬   🔽 🖬   💐                                                             |  |
| ⊳ - Са IDE АТА/АТАРІ контроллеры                                            |  |
| 🛿 🎲 Батареи                                                                 |  |
| ▷ 📲 Видеоадаптеры                                                           |  |
| р Дисковые устройства                                                       |  |
| »- 🕼 Другие устройства                                                      |  |
| Звуковые, видео и игровые устройства                                        |  |
| Б. С. Клавиатуры                                                            |  |
| ь 📲 Компьютер                                                               |  |
| 🖬 🟺 Контроллеры USB                                                         |  |
| 🖗 Ingenico control device                                                   |  |
| Line (D) 02001 C (CH2 Feerily) USD year of the second participation of 2200 |  |
| — 🏺 Intel(R) 82801G (ICH7 Family) USB универсальный хост-контроллер - 27С9  |  |
| — 🏺 Intel(R) 82801G (ICH7 Family) USB универсальный хост-контроллер - 27СА  |  |
| — 🟺 Intel(R) 82801G (ICH7 Family) USB универсальный хост-контроллер – 27CB  |  |
| — 🏺 Intel(R) 82801G (ICH7 Family) USB2 расширенный хост-контроллер - 27СС   |  |
| 🚽 🖳 👽 Sagem Telium                                                          |  |
| — 🏺 Запоминающее устройство для USB                                         |  |
| — 🟺 Запоминающее устройство для USB                                         |  |
| — 🟺 Корневой USB-концентратор                                               |  |
| — 🟺 Корневой USB-концентратор                                               |  |
| 🚽 🖗 Корневой USB-концентратор                                               |  |
| — 🟺 Корневой USB-концентратор                                               |  |
| — 🏺 Корневой USB-концентратор                                               |  |
| — 🏺 Поддержка USB принтера                                                  |  |
| A Commence UCP and a Series                                                 |  |

### 2.

| айл Лействие Вил Сплавка                                                                                                    |  |
|----------------------------------------------------------------------------------------------------|--|
|                                                                                                    |  |
|                                                                                                    |  |
| Intel(R) 82801G (ICH7 Family) 058 универсальный хост-контроллер - 27C9<br>Intel(R) 82801G (ICH7 Family) 058 универсальный хост-контроллер - 27C9 |  |
| ППСЕЦКІ 82801G (ICH7 Family) USB универсальный хост-контроллер - 27CA                                                                            |  |
| плен(к) 82801G (ICH7 Family) 058 универсальный хост-контроллер - 27CB                                                                            |  |
| — Intel(K) 82801G (ICH7 Family) 0582 расширенный хост-контроллер - 27CC                                                                          |  |
| - Sagem Felium                                                                                                    |  |
| — Запоминающее устроиство для USB                                                                                                    |  |
| — Запоминающее устройство для USB                                                                                                    |  |
| — 🖉 Корневой USB-концентратор                                                                                                    |  |
| — 🖉 Корневой USB-концентратор                                                                                                    |  |
| — 👰 Корневой USB-концентратор                                                                                                    |  |
| — 👹 Корневой USB-концентратор                                                                                                    |  |
| — 🏺 Корневой USB-концентратор                                                                                                    |  |
| — 🏺 Поддержка USB принтера                                                                                                    |  |
| 🗆 🏺 Составное USB устройство                                                                                                    |  |
| Модемы                                                                                                    |  |
| 🔉 🖳 Мониторы                                                                                                    |  |
| » Мыши и иные указывающие устройства                                                                                                    |  |
| Б Переносные устройства                                                                                                    |  |
| и 🥡 Порты (СОМ и LPT)                                                                                                    |  |
|                                                                                                    |  |
| - HUAWEI Mobile Connect - 3G Application Interface (COM21)                                                                                       |  |
| HUAWEI MODIle Connect - 3G PC UI Interface (CUM/20)                                                                                              |  |
| - 🐨 Sagem Telium Comm Port                                                                                                    |  |
| 1 B                                                                                                    |  |
| Процессоры                                                                                                    |  |
| и 🔊 Сетевые алаптеры                                                                                                    |  |

## Перевірити чи встановлено ECR\_ActiveX\_Library можна в списку програм «ПУСК» ► «Панель управління» ► «Програми і компоненти»:

| 🗧 🗁 👻 🛧 🖬 > Панель керування > Усі елементи Панелі керування > Програми та засоби 🛛 🗸 🖏 |                                                                                                    |                                                                                                    |                                                                                                    |                                                                                                    |                                                                                                    |                                                                                                    |
|-----------------------------------------------------------------------------------------|----------------------------------------------------------------------------------------------------|----------------------------------------------------------------------------------------------------|----------------------------------------------------------------------------------------------------|----------------------------------------------------------------------------------------------------|----------------------------------------------------------------------------------------------------|----------------------------------------------------------------------------------------------------|
| Видалення або змінення програми                                                         |                                                                                                    |                                                                                                    |                                                                                                    |                                                                                                    |                                                                                                    |                                                                                                    |
| Щоб видалити програму, виберіть її зі списку та нат                                     | исніть кнопку "Видалити", "Змін                                                                                                    | ити" або "Віднов                                                                                                    | ити".                                                                                                    |                                                                                                    |                                                                                                    |                                                                                                    |
|                                                                                         |                                                                                                    |                                                                                                    |                                                                                                    |                                                                                                    |                                                                                                    |                                                                                                    |
| Упорядкувати 🔻 Видалити                                                                 |                                                                                                    |                                                                                                    |                                                                                                    |                                                                                                    | 16E •                                                                                                    | 0                                                                                                    |
| A'R ^                                                                                   | Видавець                                                                                                    | Інстальова                                                                                                    | Розмір                                                                                                    | Версія                                                                                                    |                                                                                                    |                                                                                                    |
| Advanced IP Scanner 2.5.1                                                               | Famatech                                                                                                    | 15.05.2023                                                                                                    | 41,3 ME                                                                                                    | 2.5.4594.1                                                                                                    |                                                                                                    |                                                                                                    |
| AESDecryptor                                                                            | AESDecryptor                                                                                                    | 13.06.2023                                                                                                    | 1.1250000                                                                                                    | 1.0.0.0                                                                                                    |                                                                                                    |                                                                                                    |
| AnyDesk                                                                                 | AnyDesk Software GmbH                                                                                                    | 30.06.2023                                                                                                    | 2,00 MB                                                                                                    | ad 7.1.13                                                                                                    |                                                                                                    |                                                                                                    |
| Chrome Remote Desktop Host                                                              | Google LLC                                                                                                    | 13.07.2023                                                                                                    | 47,6 ME                                                                                                    | 116.0.5845.9                                                                                                    |                                                                                                    |                                                                                                    |
| Dispatcher                                                                              | FENIKS                                                                                                    | 18.07.2023                                                                                                    |                                                                                                    | 4.9.1.35613                                                                                                    |                                                                                                    |                                                                                                    |
| ECR ActiveX Library version 1.10.5.8                                                    | Ingenico Group                                                                                                    | 30.06.2023                                                                                                    | 6,01 MB                                                                                                    | 1.10.5.8                                                                                                    | 1                                                                                                    |                                                                                                    |
| E-Studio                                                                                | City24                                                                                                    | 14.07.2023                                                                                                    |                                                                                                    | 2.1.8.23                                                                                                    |                                                                                                    |                                                                                                    |
| Google Chrome                                                                           | Google LLC                                                                                                    | 29.06.2023                                                                                                    |                                                                                                    | 114.0.5735.199                                                                                                    |                                                                                                    |                                                                                                    |
| HUAWEI Modem 3.5                                                                        | Huawei Technologies Co., Ltd                                                                                                    | 28.04.2023                                                                                                    |                                                                                                    | 23.009.17.00.035                                                                                                    |                                                                                                    |                                                                                                    |
| Icecream Screen Recorder 6.26                                                           | Icecream                                                                                                    | 05.04.2023                                                                                                    | 105 MB                                                                                                    | 6.26                                                                                                    |                                                                                                    |                                                                                                    |
| Ingenico USB Drivers Package (JUNGO v36) 2.80 (rem                                      |                                                                                                    | 12.04.2023                                                                                                    |                                                                                                    | 2.80                                                                                                    |                                                                                                    |                                                                                                    |
| f Intel® Graphics Driver                                                                | Intel Corporation                                                                                                    | 25.03.2023                                                                                                    | 74,2 MB                                                                                                    | 20.19.15.5126                                                                                                    |                                                                                                    |                                                                                                    |
|                                                                                         | вання » Усі елементи Панелі керування » Програми<br>Видалення або змінення програми<br>Щоб видалити програму, виберіть її зі списку та нат<br>Упорядкувати ▼ Видалити<br>(я<br>Анурезка<br>Сокоте Remote Desktop Host<br>Chrome Remote Desktop Host<br>Chrome Remote Desktop | вання » Усі елементи Панелі керування » Програми та засоби<br>Видалення або змінення програми<br>Щоб видалити програму, виберіть її зі списку та натисніть кнопку "Видалити", "Змін<br>Упорядкувати « Видалити<br>Упорядкувати « Видалити<br>Упорядкувати « Видалити<br>Упорядкувати « Видалити<br>Асторов Саплег 2.5.1 Famatech<br>AcSDecryptor<br>AryDesk<br>AcYone Remote Desktop Host<br>Chrome Remote Desktop Host<br>Chrome Remote Desktop Host<br>Chrome Remote Desktop Host<br>Chrome Remote Desktop Host<br>Chrome Remote Desktop Host<br>Cogole LLC<br>Dispatcher<br>ECR ActiveX Library version 1.10.5.8 Ingenico Group<br>E-Studio<br>City24<br>Google LLC<br>HUAWEI Modem 3.5 Huawei Technologies Co.,Ltd<br>Icecream Screen Recorder 6.26<br>Ingenico USB Drivers Package (UNGO v36) 2.80 (rem | вання → Усі елементи Панелі керування → Програми та засоби<br>Видалення або змінення програми<br>Щоб видалити програму, виберіть її зі списку та натисніть кнопку "Видалити", "Змінити" або "Віднов<br>Упорядкувати ▼ Видалити<br>(я Видалеція Видалити<br>(я Видалеція Видалити<br>Аdvanced IP Scanner 2.5.1 Famatech 15.05.2023<br>AESDecryptor AESDecryptor 30.06.2023<br>Chrome Remote Desktop Host Google LLC 13.07.2023<br>Chrome Remote Desktop Host Google LLC 13.07.2023<br>EECR ActiveX Library version 1.10.5.8 Ingenico Group 30.06.2023<br>E Studio Chrome Ecorder 5.26 City24 14.07.2023<br>Biogenico Group 30.06.2023<br>HUAWEI Modem 3.5 Huawei Technologies Co.,Ltd 28.04.2023<br>Ingenico USB Drivers Package (JUNGO v36) 2.80 (rem. | вання → Усі елементи Панелі керування → Програми та засоби<br>Видалення або змінення програми<br>Щоб видалити програму, виберіть її зі списку та натисніть кнопку "Видалити", "Змінити" або "Відновити".<br>Упорядкувати ▼ Видалити<br>Упорядкувати ▼ Видалити<br>Ynopядкувати ▼ Видалити<br>Ynopядкувати ▼ Видалити<br>Ynopядкувати ▼ Видалити<br>Ynopядкувати ▼ Видалити<br>Ynopядкувати ▼ Видалити<br>Ynopядкувати ▼ Видалити<br>Ynopядкувати ▼ Видалити<br>Ynopядкувати ▼ Видалити<br>Ynopядкувати ▼ Видалити<br>Ynopядкувати ▼ Видалити<br>Ynopядкувати ▼ Видалити<br>Adsonced IP Scanner 2.5.1 Famatech 15.05.2023 41.3 M5<br>AESDecryptor 15.05.2023 41.3 M5<br>ActSDecryptor 3.06.2023 2.00 M5<br>Chrome Remote Desktop Host Google LLC 13.07.2023 47.6 M5<br>Chrome Remote Desktop Host Google LLC 13.07.2023 47.6 M5<br>ECR ActiveX Library version 1.10.5.8 Ingenico Group 30.06.2023 6.01 M5<br>E Studio City24 14.07.2023<br>BCCR ActiveX Library version 1.10.5.8 Ingenico Group 30.06.2023 6.01 M5<br>E Studio City24 14.07.2023<br>HUAWEI Modem 3.5 Huawei Technologies Co.,Ltd 28.04.2023<br>Iccoream Screen Recorder 6.26 Ingenico USB Drivers Package (JUNGO v36) 2.80 (rem<br>Intel Corporation 25.03.2023 74.2 M5 | вання → Усі елементи Панелі керування → Програми та засоби v 0<br>Видалення або змінення програми<br>Щоб видалити програму, виберіть її зі списку та натисніть кнопку "Видалити", "Змінити" або "Відновити".<br>Упорядкувати v Видалити<br>(м Видавець Інстальова Розмір Версія<br>Advanced IP Scanner 2.5.1 Famatech 15.05.2023 41,3 M5 2.5.4594.1<br>AESDecryptor 3.06.2023 2,00 M5 ad 71.113<br>Chrome Remote Desktop Host Google LLC 13.07.2023 47,6 M5 1160.5845.9<br>Chrome Remote Desktop Host Google LLC 13.07.2023 40,1 M5 1160.5845.9<br>ECR ActiveX Library version 1.10.5.8 Ingenico Group 30.06.2023 2,01 M5 ad 71.113<br>ECR ActiveX Library version 1.10.5.8 Ingenico Group 30.06.2023 114.0.5735.199<br>HUAWEI Modem 3.5 Huawei Technologies Co.,Ltd 28.04.2023 23.009,17.00.035<br>Icocream Screen Recorder 6.26 Icceream 05.04.2023 105 M5 6.26<br>Ingenico USB Drivers Package (UINGO v36) 2.80 (rem 120.2023 74.2 M5 20.19.15.5126 | вання → Усі елементи Панелі керування → Програми та засоби<br>Видалення або змінення програми<br>Щоб видалити програму, виберіть її зі списку та натисніть кнопку "Видалити", "Змінити" або "Відновити".<br>Упорядкувати ▼ Видалити<br>Vnopядкувати ▼ Видалити<br>Advanced IP Scanner 2.5.1 Famatech 15.05.2023 41.3 ME 2.5.4594.1<br>AdSDecryptor AESDecryptor 13.0.6.2023 10.0.0<br>AnyOesk Software GmbH 30.06.2023 41.3 ME 16.5845.9<br>Chrome Remote Desktop Host Google LLC 13.07.2023 47.6 ME 1160.5845.9<br>Chrome Remote Desktop Host Google LLC 13.07.2023 4.9.1.35613<br>ECR ActiveX Library version 1.10.5.8 Ingenico Group 30.06.2023 0.1140.5735.199<br>ECR ActiveX Library version 1.10.5.8 Ingenico Group 30.06.2023 1140.05735.199<br>HUAWEI Modem 3.5 Huawei Technologies Co.,Ltd 28.04.2023 2.3009.17.00.035<br>Icoccream Screen Recorder 6.26 Icoccream 15.04.2023 105 ME 6.26<br>Ingenico USB Drivers Package (/UNGO v36) 2.80 (rem)<br>Intel Corporation 25.03.2023 74.2 ME 20.19.15.5126 |

#### Налаштування Диспатчера

Після запуска Диспатчера, зайти в Сервісне меню. Перейти на вкладку «Пристрої», встановити галку навпроти «Використовувати POS термінал». Навпроти «Оберіть POS» вибрати Pos, «Тип з'єднання POS» вибрати USB

Натиснути кнопку **«Пошук»**. Пошук може проходити кілька хвилин. Після успішного пошуку буде написано серійний номер ПОС, і Статус: ОК.

| <b>П</b> оги             | Використовувати РОЅ термінал Оберіть РОЅ: Роѕ - |      | Тип з'єднання з POS: USB - |             |             |
|--------------------------|-------------------------------------------------|------|----------------------------|-------------|-------------|
| Сертифікат               | POS-термінал<br>Неизвестно                      |      |                            | Автозвірка: | Лог файл:   |
| Пристрої                 | Статус: Не найден                               |      |                            |             |             |
| <i>Б</i><br>Налаштування | Звірка підсумків                                | Тест | Пошук                      | Активація   | Деактивація |
| Вихід                    | Оновити ПЗ POS                                  |      |                            |             |             |

Після знаходження ПОС, натиснути кнопку **«Звірка підсумків»** та переконатись що звірка пройшла успішно.

Також зі Студії або веб версії, необхідно відправити команди:

- Оновити свойства термінала
- Оновити методи оплати

#### Контакти техпідтримки:

Кравченко Сергій: +38 0674869011 KravchenkoSA@city-24.com.ua Ротенберг Владислав: +38 0673206760 RotenbergVV@city-24.com.ua Рязанцев Олег: +38 0674908259 RyazantsevOV@city-24.com.ua